# สารบาญ

|                                                     | หน้า |
|-----------------------------------------------------|------|
| กิตติกรรมประกาศ                                     | ୦ ନ  |
| บทคัดย่อภาษาไทย                                     | ţ    |
| บทคัดย่อภาษาอังกฤษ                                  | Ð    |
| สารบาญ                                              | ิฉ   |
| สารบาญตาราง                                         | ຎ    |
| สารบาญภาพ                                           | Ĩ    |
| บทที่ 1 บทนำ                                        | 51   |
| 1.1 ความสำคัญและความเป็นมาของปัญหา                  | 1    |
| 1.2 วัตถุประสงค์ของการศึกษา                         | 4    |
| 1.3 ประโยชน์ที่กาดว่าจะได้รับ                       | 4    |
| 1.4 แผนคำเนินการ ขอบเขต และวิธีการศึกษา             | 4    |
| 1.5 นิยามศัพท์                                      | 7    |
| บทที่ 2 ทฤษฎี แนวกิด และวรรณกรรมที่เกี่ยวข้อง       | 9    |
| 2.1 ตัวชี้วัด                                       | 9    |
| 2.2 ตัวชี้วัดผลการดำเนินงานของโรงพยาบาลลำพูน        | 11   |
| 2.3 งานวิจัยที่เกี่ยวข้อง                           | 15   |
| บทที่ 3 วิธีการศึกษาและการวิเคราะห์ระบบ             | 18   |
| 3.1 โครงสร้างองค์กรโรงพยาบาลลำพูน                   |      |
| 3.2 ลักษณะการคำเนินการรายงานข้อมูลตัวชี้วัดปัจจุบัน | 20   |
| 3.3 ข้อจำกัด ปัญหา ของระบบงานปัจจุบัน               | 24   |
| 3.4 ความต้องการและข้อเสนอแนะในการปรับปรุงระบบ       | 25   |
| บทที่ 4 การออกแบบระบบและฐานข้อมูล                   | 28   |
| 4.1 แผนภาพบริบท                                     | 28   |

ฉ

# สารบาญ (ต่อ)

|                                                         | หน้า |
|---------------------------------------------------------|------|
| 4.2 แผนภาพกระแสข้อมูล                                   | 29   |
| 4.3 การออกแบบฐานข้อมูล                                  | 36   |
| บทที่ 5 การออกแบบจอภาพและการพัฒนาโปรแกรม                | 51   |
| 5.1 รายการพัฒนาโปรแกรม                                  | 51   |
| 5.2 ใฟล์โปรแกรมในการพัฒนาระบบ                           | 54   |
| 5.3 การออกแบบจอภาพ                                      | 56   |
| 5.4 แผนผังเว็บไซต์                                      | 65   |
| บทที่ 6 การประเมินผลและสรุป                             | 68   |
| 6.1 การประเมินผล                                        | 68   |
| 6.2 ผลการประเมิน                                        | 69   |
| 6.3 สรุปผลการประเมิน                                    | 73   |
| 6.4 สรุปผลการศึกษา                                      | 74   |
| 6.5 ข้อจำกัด                                            | 74   |
| 6.6 ข้อเสนอแนะ                                          | 75   |
| บรรณานุกรม                                              | 76   |
| ภาคผนวก                                                 | 78   |
| ภาคผนวก ก คู่มือการติดตั้งระบบ                          | 79   |
| ภาคผนวก ข คู่มือการใช้งานสำหรับผู้ดูแลระบบ              | 84   |
| ภาคผนวก ค คู่มือการใช้งานสำหรับผู้จัดการข้อมูลพื้นฐาน   | 90   |
| ภาคผนวก ง คู่มือการใช้งานสำหรับผู้จัดการข้อมูลตัวชี้วัด | 111  |
| ภาคผนวก จ คู่มือการใช้งานสำหรับผู้รายงานข้อมูลตัวชี้วัด | 132  |
| ภาคผนวก ฉ คู่มือการใช้งานสำหรับผู้บริหาร                | 137  |
| ภาคผนวก ช แบบสอบถาม                                     | 143  |
| ประวัติผู้เขียน                                         | 145  |

# สารบาญตาราง

| ตาราง |                                                                        | หน้า |
|-------|------------------------------------------------------------------------|------|
| 4.1   | สัญลักษณ์ที่ใช้ในการแสดงความสัมพันธ์ระหว่างข้อมูล                      | 37   |
| 4.2   | ชนิดของข้อมูล                                                          | 40   |
| 4.3   | แสดงสัญลักษณ์ตามมาตรฐานการออกแบบ                                       | 41   |
| 4.4   | รายละเอียดตารางข้อมูลผู้ใช้งานระบบ                                     | 42   |
| 4.5   | รายละเอียดตารางข้อมูลหน่วยงานหลัก                                      | 43   |
| 4.6   | รายละเอียดตารางข้อมูลหน่วยงานย่อย                                      | 43   |
| 4.7   | รายละเอียคตารางข้อมูลตัวซี้วัด                                         | 44   |
| 4.8   | รายละเอียคตารางข้อมูลช่วงเวลาการรายงานตัวชี้วัด                        | 45   |
| 4.9   | รายละเอียดตารางข้อมูลผลการดำเนินงาน                                    | 45   |
| 4.10  | รายละเอียดตารางข้อมูลเอกสารอ้างอิงประกอบ                               | 46   |
| 4.11  | รายละเอียคตารางข้อมูลประเด็นยุทธศาสตร์                                 | 47   |
| 4.12  | รายละเอียดตารางข้อมูลเป้าประสงค์                                       | 47   |
| 4.13  | รายละเอียดตารางข้อมูลสถานะตัวชี้วัด                                    | 48   |
| 4.14  | รายละเอียคตารางข้อมูลปีที่รายงานตัวชี้วัด                              | 48   |
| 4.15  | รายละเอียคตารางข้อมูลผู้รับผิดชอบรายงานตัวชี้วัด                       | 49   |
| 4.16  | รายละเอียคตารางข้อมูลตำแหน่งในโรงพยาบาล                                | 50   |
| 4.17  | รายละเอียคตารางข้อมูลตำแหน่งทางวิชาการ                                 | 50   |
| 4.18  | รายละเอียดตารางข้อมูลกำนำหน้า                                          | 50   |
| 5.1   | ไฟล์โปรแกรมที่ใช้ในการพัฒนาระบบสารสนเทศเพื่อรายงานข้อมูลตัวชี้วัคผลการ |      |
|       | ดำเนินงานของโรงพยาบาลลำพูน                                             | 55   |
| 6.1   | จำนวนผู้ตอบกำถามในแต่ละข้อ                                             | 70   |
| 6.2   | เกณฑ์การกำหนดระดับความพึงพอใจต่อการใช้งานระบบ                          | 71   |
|       |                                                                        |      |

Ա

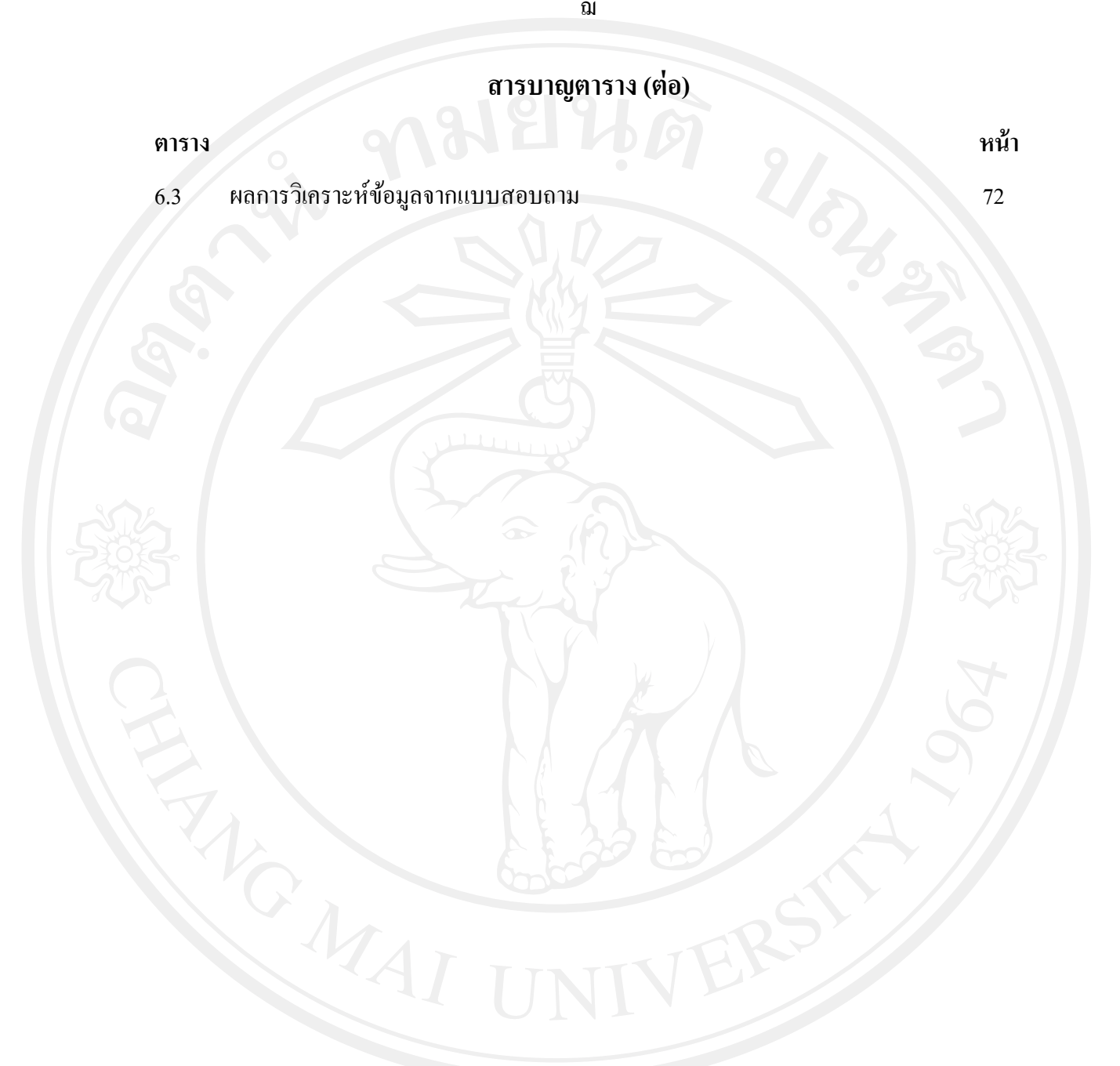

### สารบาญภาพ

| รูป  |                                                                    | หน้า |
|------|--------------------------------------------------------------------|------|
| 3.1  | โครงสร้างองค์กรโรงพยาบาลลำพูน                                      | 19   |
| 3.2  | ระบบบริหารตัวชี้วัดปัจจุบัน                                        | 21   |
| 3.3  | แสดงขั้นตอนการรวบรวมข้อมูลตัวชี้วัดปัจจุบัน                        | 22   |
| 3.4  | แสดงขั้นตอนการรายงานข้อมูลตัวชี้วัดปัจจุบัน                        | 23   |
| 3.5  | ระบบบริหารตัวชี้วัดระบบใหม่                                        | 26   |
| 3.6  | แสดงผังแสดงการทำงานของระบบบริหารตัวชี้วัคระบบใหม่                  | 27   |
| 4.1  | แผนภาพบริบทของระบบสารสนเทศเพื่อรายงานข้อมูลตัวชี้วัดผลการคำเนินงาน | 29   |
| 4.2  | แสดงแผนภาพกระแสข้อมูลระดับ 0                                       | 30   |
| 4.3  | แสดงแผนภาพกระแสข้อมูลระดับ 1 ของกระบวนการที่ 1.0                   | 32   |
| 4.4  | แสดงแผนภาพกระแสข้อมูลระดับ 1 ของกระบวนการที่ 2.0                   | 32   |
| 4.5  | แสดงแผนภาพกระแสข้อมูลระดับ 1 ของกระบวนการที่ 3.0                   | 33   |
| 4.6  | แสดงแผนภาพกระแสข้อมูลระคับ 1 ของกระบวนการที่ 4.0                   | 34   |
| 4.7  | แสดงแผนภาพกระแสข้อมูลระดับ 1 ของกระบวนการที่ 5.0                   | 35   |
| 4.8  | แสดงแผนภาพกระแสข้อมูลระดับ 1 ของกระบวนการที่ 6.0                   | 35   |
| 4.9  | แสดงแผนภาพกระแสข้อมูลระดับ 1 ของกระบวนการที่ 7.0                   | 36   |
| 4.10 | ความสัมพันธ์ระหว่างข้อมูลของระบบสารสนเทศเพื่อรายงานข้อมูลตัวชี้วัด | 38   |
| 5.1  | แสดงส่วนของการอออกแบบหน้าจอหลักของการเข้าสู่ระบบ                   | 56   |
| 5.2  | แสดงส่วนของการอออกแบบหน้าจอหลักของระบบ                             | 57   |
| 5.3  | แสดงส่วนของการอออกแบบหน้าจอของการกำหนดปีที่รายงานตัวชี้วัด         | 58   |
| 5.4  | แสดงส่วนของการอออกแบบหน้าจอของการกำหนดหน่วยงานหลัก                 |      |
|      | หน่วยงานย่อย และตำแหน่งทางวิชาการ                                  | 59   |
| 5.5  | แสดงส่วนของการอออกแบบหน้าจอจัดการข้อมูลผู้ใช้งาน                   | 60   |

ល្ង

| รูป  |                                                                     | หน้า |
|------|---------------------------------------------------------------------|------|
| 5.6  | แสดงส่วนของการอออกแบบหน้าจอของการกำหนดประเด็นยุทธศาสตร์             | 61   |
| 5.7  | แสดงส่วนของการอออกแบบหน้าจอของการกำหนดช่วงเวลาการประเมินคุณภาพ      | 62   |
| 5.8  | แสดงส่วนของการอออกแบบหน้าจอของการกำหนดตัวซี้วัด                     | 63   |
| 5.9  | แสดงส่วนของการอออกแบบหน้าจอการเปลี่ยนรหัสผ่านของผู้ใช้งานระบบ       | 64   |
| ก.1  | การใช้พีเอชพีมายแอคมินในการสร้างฐานข้อมูล                           | 80   |
| ก.2  | ทำการเลือกไฟล์ Lamphun-Hospital เข้าสู่ฐานข้อมูล                    | 80   |
| ก.3  | หน้าจอการสร้างฐานข้อมูลเรียบร้อย                                    | 81   |
| ก.4  | แสดงการคัดลอกแฟ้มข้อมูลไปยังเซิร์ฟเวอร์                             | 82   |
| ก.5  | การใช้พีเอชพีมายแอคมินในการสำรองข้อมูล                              | 83   |
| V.1  | หน้าแรกของการเข้าใช้งานระบบ                                         | 84   |
| ข.2  | หน้าจอส่วนของการเข้าใช้งานระบบ                                      | 85   |
| ข.3  | หน้าจอหลักและเมนูการใช้งาน                                          | 85   |
| ข.4  | หน้าจอส่วนของเมนูการกำหนดสิทธิ์ผู้ใช้งาน                            | 86   |
| ข.5  | หน้าจอแสดงข้อมูลผู้ใช้งาน                                           | 86   |
| ข.6  | หน้าจอกำหนดสิทธิ์ผู้ใช้งาน                                          | 87   |
| ข.7  | หน้าจอของหน้าต่างการแจ้งเตือนการถบข้อมูลผู้ใช้งาน                   | 87   |
| บ.8  | หน้าจอของหน้าต่างการแจ้งเตือนชื่อผู้ใช้และรหัสผ่านไม่ถูกต้อง        | 88   |
| บ.9  | หน้าจอของหน้าต่างการแจ้งเตือนผู้ใช้ออกจากระบบ                       | 88   |
| V.10 | หน้าจอการแก้ไขข้อมูลส่วนตัว-รหัสผ่านของผู้ดูแลระบบ                  | 89   |
| V.11 | หน้าจอของหน้าต่างการแจ้งเตือนการแก้ไขข้อมูลผู้ดูแลระบบเรียบร้อยแล้ว | 89   |
| ค.1  | หน้าจอการเข้าสูระบบของผู้จัดการข้อมูลพื้นฐาน                        | 90   |
| ค.2  | หน้าจอแสคงเมนูการใช้งานของผู้จัดการข้อมูลพื้นฐาน                    | 91   |
| ค.3  | หน้าจอแสคงเมนูการเพิ่มข้อมูลหน่วยงานหลัก                            | 91   |
| ค.4  | หน้าจอแสดงการเพิ่มข้อมูลหน่วยงานหลัก                                | 92   |

| รูป |                                                                      | หน้า |
|-----|----------------------------------------------------------------------|------|
| ค.5 | หน้าจอส่วนของหน้าต่างการบันทึกข้อมูลหน่วยงานหลักเรียบร้อยแล้ว        | 92   |
| ค.6 | หน้าจอส่วนแสดงข้อมูลหน่วยงานหลัก                                     | 93   |
| ค.7 | หน้าจอส่วนแสดงข้อมูลหน่วยงานหลัก                                     | 93   |
| ค.8 | หน้าจอส่วนแสดงการแก้ไขข้อมูลหน่วยงานหลัก                             | 93   |
| ค.9 | หน้าจอส่วนการแจ้งเตือนการลบข้อมูลหน่วยงานหลัก                        | 94   |
| ค.1 | 0 หน้าจอส่วนของหน้าต่างแสดงการถบข้อมูลหน่วยงานหลักเรียบร้อยแล้ว      | 94   |
| ค.1 | 1 หน้าจอแสดงเมนูการเพิ่มข้อมูลหน่วยงานย่อย                           | 95   |
| ค.1 | 2 หน้าจอแสดงการเพิ่มข้อมูลหน่วยงานย่อย                               | 95 5 |
| ค.1 | 3 หน้าจอส่วนของหน้าต่างการบันทึกข้อมูลหน่วยงานย่อยเรียบร้อยแล้ว      | 96   |
| ค.1 | 4 หน้าจอส่วนแสดงเมนูการแก้ไขข้อมูลหน่วยงานย่อย                       | 96   |
| ค.1 | 5 หน้าจอส่วนแสดงข้อมูลหน่วยงานย่อย                                   | 97   |
| ค.1 | 6 หน้าจอส่วนแสดงการแก้ไขข้อมูลหน่วยงานย่อย                           | 97   |
| ค.1 | 7 หน้าจอส่วนหน้าต่างการแจ้งเตือนการลบข้อมูลหน่วยงานย่อย              | 98   |
| ค.1 | 8 หน้าจอส่วนของหน้าต่างแสดงการลบข้อมูลหน่วยงานย่อยเรียบร้อยแล้ว      | 98   |
| ค.1 | 9 หน้าจอแสดงเมนูการจัดการข้อมูลตำแหน่ง                               | 99   |
| ค.2 | 0 หน้าจอส่วนแสดงข้อมูลตำแหน่ง                                        | 99   |
| ค.2 | 1 หน้าจอแสดงเมนูการแก้ไขข้อมูลตำแหน่ง                                | 99   |
| ค.2 | 2 หน้าจอของหน้าต่างการบันทึกข้อมูลตำแหน่งเรียบร้อยแล้ว               | 100  |
| ค.2 | 3 หน้าจอแสดงเมนูข้อมูลตำแหน่งทางวิชาการ                              | 100  |
| ค.2 | 4 หน้าจอแสดงการเพิ่มข้อมูลตำแหน่งทางวิชาการ                          | 101  |
| ค.2 | 5 หน้าจอส่วนของหน้าต่างการบันทึกข้อมูลตำแหน่งทางวิชาการเรียบร้อยแล้ว | 101  |
| ค.2 | 6 หน้าจอส่วนแสดงเมนูการแก้ไขข้อมูลตำแหน่งทางวิชาการ                  | 101  |
| ค.2 | 7 หน้าจอส่วนแสดงข้อมูลตำแหน่งทางวิชาการ                              | 102  |
| ค.2 | 8 หน้าจอส่วนแสดงการแก้ไขข้อมลตำแหน่งทางวิชาการ                       | 102  |

| รูป  |                                                                          | หน้า |
|------|--------------------------------------------------------------------------|------|
| ค.29 | หน้าจอส่วนหน้าต่างการแจ้งเตือนการลบข้อมูลตำแหน่งทางวิชาการ               | 103  |
| ค.30 | หน้าจอส่วนของหน้าต่างแสดงการถบข้อมูลตำแหน่งทางวิชาการเรียบร้อยแล้ว       | 103  |
| ค.31 | หน้าจอแสดงเมนูข้อมูลคำนำหน้า                                             | 104  |
| ค.32 | หน้าจอแสดงการเพิ่มข้อมูลกำนำหน้า                                         | 104  |
| ค.33 | หน้าจอส่วนของหน้าต่างการบันทึกข้อมูลคำนำหน้าเรียบร้อยแล้ว                | 104  |
| ค.34 | หน้าจอส่วนแสดงเมนูการแก้ไขข้อมูลคำนำหน้า                                 | 105  |
| ค.35 | หน้าจอส่วนแสดงข้อมูลกำนำหน้า                                             | 105  |
| ค.36 | หน้าจอส่วนแสดงการแก้ไขข้อมูลคำนำหน้า                                     | 105  |
| ค.37 | หน้าจอส่วนหน้าต่างการแจ้งเตือนการลบข้อมูลคำนำหน้า                        | 106  |
| ค.38 | หน้าจอส่วนของหน้าต่างแสดงการถบข้อมูลกำนำหน้าเรียบร้อยแล้ว                | 106  |
| ค.39 | หน้าจอแสคงเมนูข้อมูลบุคลากร                                              | 107  |
| ค.40 | หน้าจอแสดงการเพิ่มข้อมูลบุคลากร                                          | 107  |
| ค.41 | หน้าจอส่วนของหน้าต่างการบันทึกข้อมูลบุคลากรเรียบร้อยแล้ว                 | 108  |
| ค.42 | หน้าจอส่วนแสดงเมนูการแก้ไขข้อมูลบุคลากร                                  | 108  |
| ค.43 | หน้าจอส่วนแสดงข้อมูลบุคลากร                                              | 109  |
| ค.44 | หน้าจอส่วนแสดงการแก้ไขข้อมูลบุคลากร                                      | 109  |
| ค.45 | หน้าจอส่วนหน้าต่างการแจ้งเตือนการลบข้อมูลบุคลากร                         | 110  |
| ค.46 | หน้าจอส่วนของหน้าต่างแสดงการลบข้อมูลบุคลากรเรียบร้อยแล้ว                 | 110  |
| ۹.1  | หน้าจอหลักการเข้าสู่ระบบของผู้จัคการข้อมูลตัวชี้วัด                      | 111  |
| ٩.2  | หน้าจอแสดงเมนูการใช้งานของผู้จัดการข้อมูลตัวชี้วัด                       | 112  |
| ٩.3  | หน้าจอแสคงเมนูการเพิ่มข้อมูลช่วงเวลาการรายงานข้อมูล                      | 112  |
| ૧.4  | หน้าจอแสดงการเพิ่มข้อมูลช่วงเวลาการรายงานข้อมูล                          | 113  |
| ۹.5  | หน้าจอส่วนของหน้าต่างการบันทึกข้อมูลช่วงเวลาการรายงานข้อมูลเรียบร้อยแล้ว | 113  |
| ٩.6  | หน้าจอส่วนแสดงเมนูการแก้ไขช่วงเวลาการรายงานข้อมูล                        | 114  |

| รูป          |                                                                          | หน้า |  |
|--------------|--------------------------------------------------------------------------|------|--|
| ۹.7          | หน้าจอส่วนแสดงช่วงเวลาการรายงานข้อมูล                                    | 114  |  |
| ٩.8          | หน้าจอส่วนแสดงการแก้ไขช่วงเวลาการรายงานข้อมูล                            | 114  |  |
| ۹.9          | หน้าจอส่วนการแจ้งเตือนการลบข้อมูลช่วงเวลาการรายงานข้อมูล                 | 115  |  |
| 3.10         | หน้าจอส่วนของหน้าต่างแสดงการลบข้อมูลช่วงเวลาการรายงานข้อมูลเรียบร้อยแล้ว | 115  |  |
| <b>1</b> .11 | หน้าจอแสดงเมนูการเพิ่มข้อมูลผู้รับผิดชอบตัวชี้วัด                        | 116  |  |
| <b>٩</b> .12 | หน้าจอแสดงการเพิ่มข้อมูลผู้รับผิดชอบตัวชี้วัด                            | 116  |  |
| ٩.13         | หน้าจอส่วนของหน้าต่างการแจ้งเตือนก่อนการบันทึกข้อมูล                     | 117  |  |
| ۹.14         | หน้าจอส่วนแสดงเมนูการกำหนดผู้รับผิดชอบตัวชี้วัด                          | 117  |  |
| ۹.15         | หน้าจอส่วนแสดงการกำหนดผู้รับผิดชอบตัวชี้วัด                              | 118  |  |
| ٩.16         | หน้าจอส่วนแสดงการแก้ไขผู้รับผิดชอบตัวชี้วัด                              | 118  |  |
| <b>٩</b> .17 | หน้าจอส่วนการแจ้งเตือนการลบข้อมูลผู้รับผิดชอบตัวชี้วัด                   | 119  |  |
| ۹.18         | หน้าจอส่วนของหน้าต่างแสดงการลบข้อมูลผู้รับผิดชอบตัวชี้วัดเรียบร้อยแล้ว   | 119  |  |
| ۹.19         | หน้าจอแสดงเมนูการเพิ่มข้อมูลตัวชี้วัด                                    | 120  |  |
| ٩.20         | หน้าจอแสดงการเพิ่มข้อมูลตัวชี้วัด                                        | 120  |  |
| <b>1.21</b>  | หน้าจอส่วนของหน้าต่างการแจ้งเตือนการบันทึกข้อมูลตัวชี้วัคเรียบร้อยแล้ว   | 121  |  |
| ٩.22         | หน้าจอส่วนแสดงเมนูการแก้ไขตัวชี้วัด                                      | 121  |  |
| ۹.23         | หน้าจอส่วนแสดงตัวชี้วัด                                                  | 122  |  |
| ٩.24         | หน้าจอส่วนแสดงการแก้ไขตัวชี้วัด                                          | 122  |  |
| ۹.25         | หน้าจอส่วนการแจ้งเตือนการลบข้อมูลตัวชี้วัด                               | 123  |  |
| <b>1.26</b>  | หน้าจอส่วนของหน้าต่างแสดงการลบข้อมูลตัวชี้วัดเรียบร้อยแล้ว               | 123  |  |
| ٩.27         | หน้าจอแสดงเมนูการเพิ่มข้อมูลประเด็นยุทธศาสตร์และเป้าประสงค์              | 124  |  |
| ٩.28         | หน้าจอแสดงการเพิ่มข้อมูลประเด็นยุทธศาสตร์และเป้าประสงค์                  | 124  |  |
| ٩.29         | หน้าจอส่วนของหน้าต่างการแจ้งเตือนการบันทึกข้อมูลประเด็นยุทธศาสตร์        |      |  |
|              | และเป้าประสงค์เรียบร้อยแล้ว                                              | 125  |  |

| รูป          |                                                                        | หน้า |
|--------------|------------------------------------------------------------------------|------|
| ٩.30         | หน้าจอส่วนแสดงเมนูการแก้ไขข้อมูลประเด็นยุทธศาสตร์                      | 125  |
| ۹.31         | หน้าจอส่วนแสดงข้อมูลประเด็นยุทธศาสตร์และเป้าประสงค์                    | 126  |
| ٩.32         | หน้าจอส่วนแสดงการแก้ไขข้อมูลประเด็นยุทธศาสตร์และเป้าประสงค์            | 126  |
| 1.33         | หน้าจอส่วนการแจ้งเตือนการลบข้อมูลประเด็นยุทธศาสตร์                     | 127  |
| ٩.34         | หน้าจอส่วนของหน้าต่างแสดงการถบข้อมูลประเด็นยุทธศาสตร์                  |      |
|              | และเป้าประสงค์เรียบร้อยแล้ว                                            | 127  |
| ٩.35         | หน้าจอส่วนของเมนูการเพิ่มปีงบประมาณ                                    | 128  |
| ٩.36         | หน้าจอส่วนของเมนูการเพิ่มปีงบประมาณ                                    | 128  |
| ٩.37         | หน้าจอส่วนการแจ้งเตือนการเพิ่มปีงบประมาณเรียบร้อยแล้ว                  | 129  |
| 1.38         | หน้าจอส่วนการแก้ไขปีงบประมาณเรียบร้อยแล้ว                              | 129  |
| ٩.39         | หน้าจอส่วนการแจ้งเตือนการแก้ไขปีงบประมาณเรียบร้อยแล้ว                  | 130  |
| ٩.40         | หน้าจอเมนูการคัคลอกข้อมูลพื้นฐานและตัวชี้วัค                           | 130  |
| <b>9.4</b> 1 | หน้าจอการกัคลอกข้อมูลพื้นฐานและตัวชี้วัด                               | 131  |
| จ.1          | หน้าจอการเข้าสูระบบของผู้รายงานข้อมูลตัวชี้วัด                         | 132  |
| จ.2          | หน้าจอแสดงตัวซี้วัดที่ผู้รายงานข้อมูลตัวซี้วัดรับผิดชอบ                | 133  |
| จ.3          | หน้าจอแสดงบันทึกรายงานข้อมูลตัวชี้วัด                                  | 133  |
| จ.4          | หน้าจอแสดงครั้งที่บันทึกรายงานข้อมูลตัวชี้วัด                          | 134  |
| จ.5          | หน้าจอแสดงจำนวนรายงานข้อมูลตัวชี้วัด                                   | 134  |
| จ.6          | หน้าจอแสดงการแนบไฟล์หลักฐานอ้างอิงการรายงานข้อมูลตัวชี้วัด             | 135  |
| จ.7          | หน้าจอแสดงหน้าต่างแจ้งเตือนการบันทึกข้อมูลรายงานตัวชี้วัดเรียบร้อยแล้ว | 135  |
| ۹.8          | หน้าจอแสดงการเลือกรายงานสรุป                                           | 136  |
| จ.9          | หน้าจอแสดงรายงานสรุป                                                   | 136  |
| ື່  .1       | หน้าจอการเข้าสูระบบของผู้บริหาร                                        | 137  |
| ຉ.2          | หน้าจอแสคงเมนูสรุปรายงาน                                               | 138  |

| รูป        |                                                                   | หน้า |
|------------|-------------------------------------------------------------------|------|
| ฉ.3        | หน้าจอแสดงสรุปรายงานข้อมูลตัวชี้วัด                               | 138  |
| ฉ.4        | หน้าจอแสดงสรุปรายงานข้อมูลตัวชี้วัดแยกตามประเด็นยุทธศาสตร์        | 139  |
| น.5        | หน้าจอแสดงการก้นหาข้อมูลตัวชี้วัดแยกตามประเด็นยุทธศาสตร์          | 139  |
| <b>R.6</b> | หน้าจอแสดงสรุปรายงานข้อมูลตัวชี้วัดแยกตามเป้าประสงค์              | 140  |
| ฉ.7        | หน้าจอแสดงการก้นหาข้อมูลตัวชี้วัดแยกตามเป้าประสงก์                | 140  |
| ฉ.8        | หน้าจอแสดงสรุปรายงานข้อมูลตัวชี้วัดแยกตามหน่วยงาน                 | 141  |
| น.9        | หน้าจอแสดงการก้นหาข้อมูลตัวชี้วัดแยกตามหน่วยงาน                   | 141  |
| ฉ.10       | หน้าจอแสดงสรุปรายงานข้อมูลตัวชี้วัดเปรียบเทียบปีงบประมาณ          | 142  |
| ฉ.11       | หน้าจอแสดงกราฟวงกลมสรุปรายงานข้อมูลตัวชี้วัคเปรียบเทียบปีงบประมาณ | 142  |

ลิ<mark>ปสิทธิ์มหาวิทยาลัยเชียงใหม่</mark> Copyright<sup>©</sup> by Chiang Mai University All rights reserved